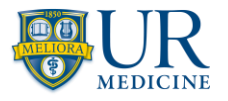

## How to Uninstall Intune

**IMPORTANT:** Removing the Company Portal app will also remove any app downloaded via the Company Portal.

On an Android device, you can view the Work Profile to see which apps have been downloaded from the Company Portal.

## Contents

| Uninstall Intune for iOS     | 2 |
|------------------------------|---|
| Uninstall Intune for Android | 6 |

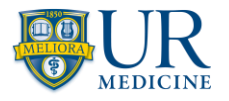

## Uninstall Intune for iOS

1. Open the **Company Portal app** and tap **Devices**.

| 8:23                             |                          | .ul ≎ (                | 93          |                 |
|----------------------------------|--------------------------|------------------------|-------------|-----------------|
| 😽 Rc                             | DCHESTER                 |                        |             | JG              |
| Apps                             | 5                        |                        |             |                 |
| Q                                |                          |                        |             |                 |
| Featured apps                    |                          | Vie                    | ew all      |                 |
| •                                | ••                       | 0                      |             | Ţ               |
| LastPa<br>Passwo<br>Manag        | ss<br>ord<br>er          | Microsoft<br>Outlook   |             | Micros<br>Teams |
| Recently published View all apps |                          |                        | lapps       |                 |
| 0                                | Microsoft<br>Microsoft C | Outlook<br>orporation  |             |                 |
| ()<br>NUANCE                     | PowerMic<br>Nuance Cor   | Mobile                 | i.          |                 |
| Apps                             | Spok Me                  | Le<br>G<br>Support Not | tifications | •••<br>More     |

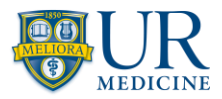

2. Select the enrolled device you want to remove.

| 8::  | 23 .11                                                                              | ଚ <del>9</del> 3) |
|------|-------------------------------------------------------------------------------------|-------------------|
| 🐻 Rc | UNIVERSITY#<br>DCHESTER                                                             | JG                |
| Devi | ces                                                                                 |                   |
|      | Jamie's iPhone (2)<br>This is the iPhone 14 Pro Max<br>that you're currently using. | >                 |
| _    | iPhone<br>iPhone X                                                                  | >                 |
| _    | Jamie_Goulet_Android<br>orWork_10/3/2022_6:<br>SM-G781V                             | F<br>. >          |
| _    | Jamie's iPhone<br>iPhone 12 Pro Max                                                 | •                 |

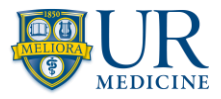

3. Tap the three dots and select Remove device.

| 8:23                                        |              | ul 🕹 📆                        |
|---------------------------------------------|--------------|-------------------------------|
| C Devices                                   | Device detai | ils                           |
| Jamie's iPhone (2)                          |              |                               |
|                                             | Rename       | ٥                             |
| This is the device you are currently using. |              |                               |
|                                             |              |                               |
| Device setting                              | gs status co | Can access<br>mpany resources |
| Last checked                                | Dec 7,       | 2022 at 5:45 AM               |
| Check status                                |              |                               |
| Remove device                               |              |                               |
| Check status                                |              |                               |

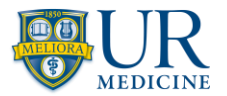

- 4. Tap **Remove** on the pop-up.
- 5. Apps installed via the Company Portal app will now be removed.

**Note:** The Company Portal app will not automatically be uninstalled. You need to manually uninstall the Company Portal app once the above steps are complete.

| 8                  | :23                                                  |                                                                                                    | ы <del>Ş</del>                                                           | 93            |
|--------------------|------------------------------------------------------|----------------------------------------------------------------------------------------------------|--------------------------------------------------------------------------|---------------|
| く Devi             | ces                                                  | Device det                                                                                                    | ails                                                                     |               |
| Jamie's iPhone (2) |                                                      |                                                                                                    |                                                                          |               |
| _                  |                                                      |                                                                                                    |                                                                          |               |
| <b>1</b>           | F<br>If you re<br>longer be l<br>Removi<br>remove ac | Rename<br>Remove de<br>move this devised<br>isted in the Co<br>ing this device<br>ccess to email<br>resources | vice<br>ice, it will no<br>ompany Portal.<br>a might also<br>and company |               |
| Devic              |                                                      | Remove                                                                                                    |                                                                          | cess<br>irces |
| Last               |                                                      | Learn mo                                                                                                    | re                                                                       | 5 AM          |
| Chec               |                                                      | Cancel                                                                                                    |                                                                          |               |
| Manuf              | acturer                                              |                                                                                                    |                                                                          | Apple         |
| Model              |                                                      |                                                                                                    | iPhone 14 P                                                              | ro Max        |
| Opera              | ting syste                                           | em                                                                                                    |                                                                          | iOS           |
| •••<br>•••<br>Apps | Devices                                              | G<br>Support                                                                                                  | Notifications                                                            | •••<br>More   |

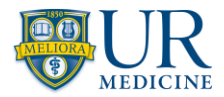

## Uninstall Intune for Android

- 1. Open the **Company Portal app**.
- 2. Tap the **Menu icon**.

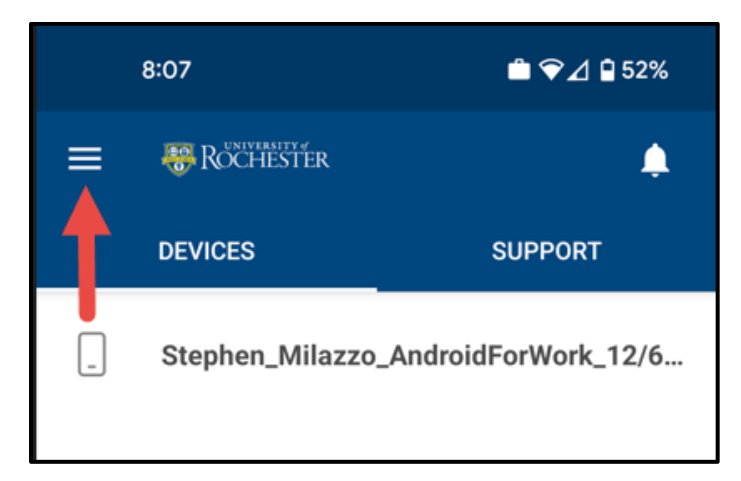

3. Tap Remove Company Portal.

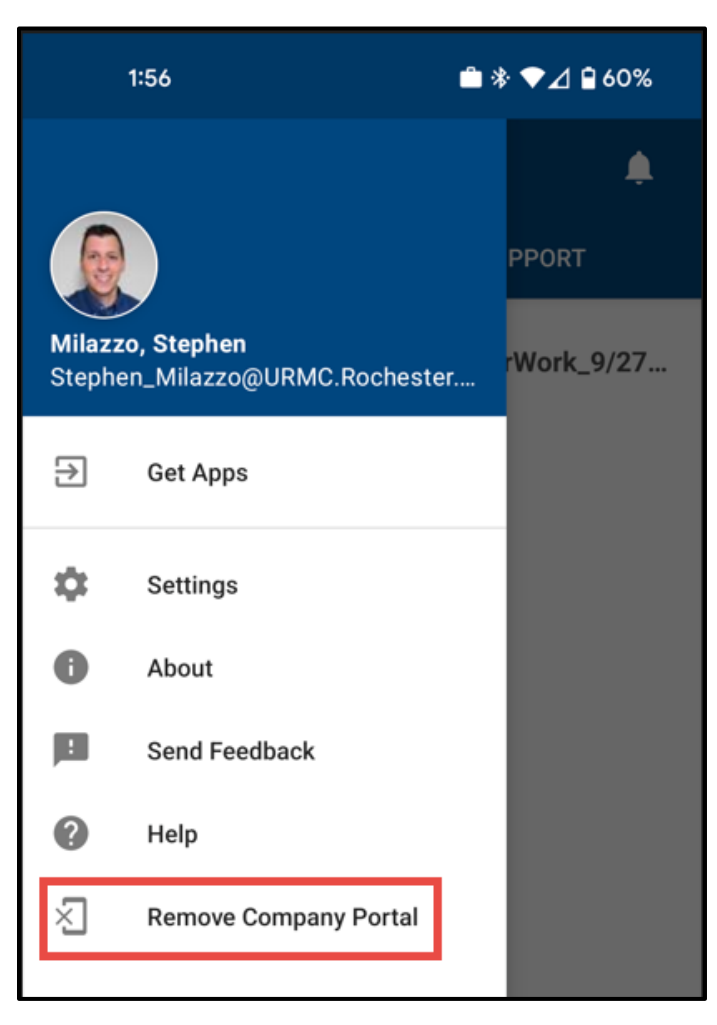

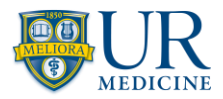

- 4. You are prompted by a popup asking if you are sure you want to remove the Company Portal app. Tap **OK**.
  - Removing your device may take a few minutes.
  - If you have more than one device enrolled, you will need to select the device from the list.

| 8:11                                                                                                    | Ê ♥⊿ ┇ 52%               |  |
|----------------------------------------------------------------------------------------------------|--------------------------|--|
|                                                                                                    |                          |  |
| DEVICES                                                                                                    | SUPPORT                  |  |
| _ Stephen_Mila                                                                                                    | nzzo_AndroidForWork_12/6 |  |
| Remove Company Portal?<br>By removing Company Portal, your<br>device will no longer be managed by<br>your company support and may remove<br>access to company data, company<br>apps, and company email.<br>Are you sure you want to remove<br>Company Portal? |                          |  |
| Learn More                                                                                                    |                          |  |
|                                                                                                    | CANCEL OK                |  |

5. The Company Portal and any app installed via the Company Portal (or work version of the App Store) are now removed from your device.